# Application Note Smart Safety Link - PAVIRO and FPA configuration v1.0

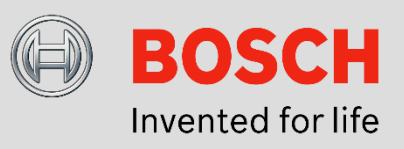

## **Integrated Fire detection and PAVIRO**

This application note describes how to configure a Bosch FPA 5000 fire panel in combination with a PAVIRO Voice Evacuation System.

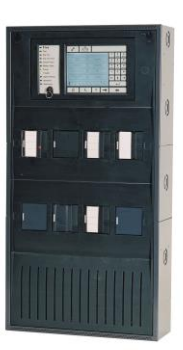

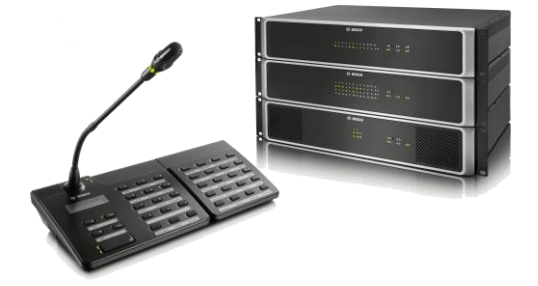

## **1. Introduction**

Smart Safety Link is the most reliable and secure way to combine Fire Detection and Voice Alarm. Each system meets the highest standards for quality, safety and functionality and offers exceptional flexibility and options for expandability.

The result is a future-proof installation supported by a world leader in fire detection and voice alarm. The activation of each evacuation zone is completely monitored by the fire panel and is clearly displayed on the user interface as well. Smart Safety Link easily supports multi stage evacuation which ensures a highly effective approach to emergency situations.

Bosch's interfaced fire detection and voice evacuation solutions can be tailored to any size of business or institution from retail shops, department stores or supermarkets to hotels and offices as well as airports, universities or shopping malls can be secured by Bosch. The system is designed for expandability, and all the devices and peripherals work seamlessly together. PAVIRO is using the Smart Safety Link over IP Ethernet to interface with the Modular Fire Panel 1200 or 5000 Series

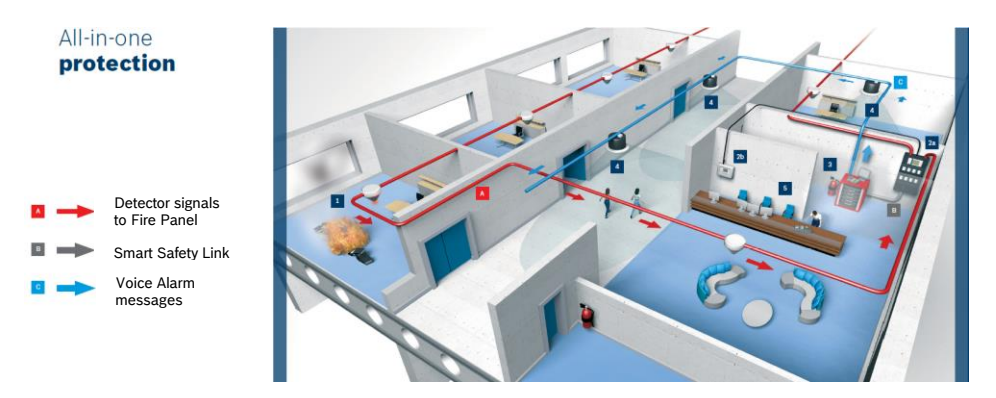

## 2. Hardware and Software

The Smart Safety Link can be implemented by various topologies. This application note describes a direct connection by one cat.5 Ethernet cable. Other topologies are explained at the FPA-5000 Networking Guide.

#### Hardware

#### Voice Alarm (minimum requirement)

- 1) 1x controller PVA-4CR12
- 2) 1x amplifier PVA-2P500

#### **Fire Detection**

- 1) 1x MCP-xxxx-B/C or FPA-1200-(C)
- 2) 1x ADC-5000-VA or ADC-5000-OPC-VA

ADC-5000-VA

#### Software

IRIS-Net (from V3.0.0 onwards) FSP-5000-RPS remote Programming software FPA: V4.5.6 (from V4.3 onwards) Panel controller firmware: V2.16 (from V2.11 onwards)

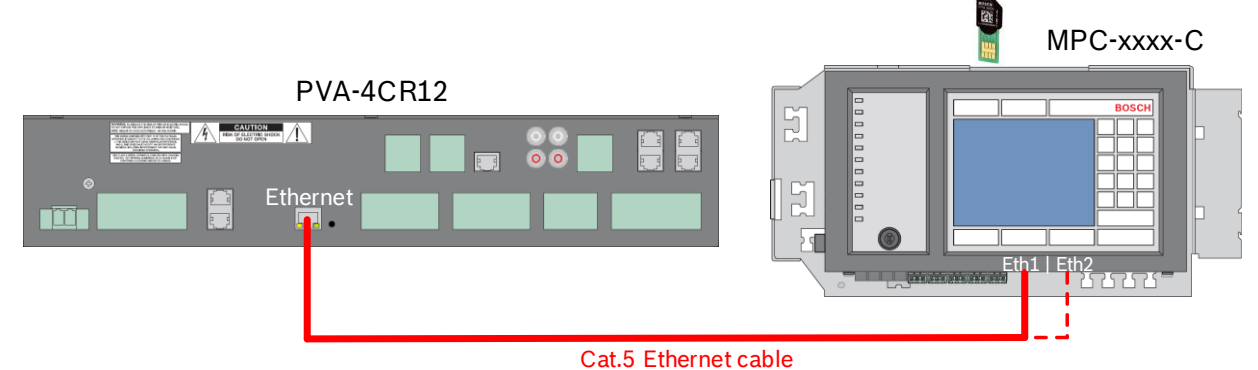

Figure 1: connection diagram

|                                                                                                    | COMPLEXON                                                                                                    | PLANT | ATMET ADD TROOMS                                                                                                    | STOP SUB TROOPS                                                                                                    | Pageo                        | DESTINATIONS     | PRODUCTY STATUS                                                                                                    |
|----------------------------------------------------------------------------------------------------|----------------------------------------------------------------------------------------------------|-------|----------------------------------------------------------------------------------------------------|----------------------------------------------------------------------------------------------------|------------------------------|------------------|----------------------------------------------------------------------------------------------------|
| PRATE IN                                                                                                    | terface (FANDO VCIDD) IN                                                                                                    | -     | MMECHATE                                                                                                    | MNETHATE                                                                                                    | ACADIM 5                     | PARTIN 1.7mm 1   |                                                                                                    |
| TALK A                                                                                                    | terface FIFA5000 VCI002.9k                                                                                                    |       | IMMEGNATE.                                                                                                    | <b>MHEDATE</b>                                                                                                    | ALARM 5                      | PVACON 1 Zane 2  |                                                                                                    |
| STATE P                                                                                                    | terface FFA5000 VC0003-Si                                                                                                    |       | MINEDARTE.                                                                                                    | MINEDANTE                                                                                                    | ALARM 1                      | PUACOAL 1 Zane 3 |                                                                                                    |
| STATE                                                                                                    | terface FFA5000 VCI004 St                                                                                                    | 1     | IMMEDUATE:                                                                                                    | MINEDUATE                                                                                                    | ALARM_1                      | PIACON_12me_4    |                                                                                                    |
| STATE .                                                                                                    | terhace FPASI00 VCX05 St                                                                                                    | 0.0   | IMMEDIATE:                                                                                                    | MMEDIATE.                                                                                                    | ALARM_3                      | PRINCON_1.2me_5  |                                                                                                    |
| STATE                                                                                                    | terface FPA5000 VCI006 SI                                                                                                    | E .   | BRNEDATE                                                                                                    | WANEDAKTE                                                                                                    | ALAFM_1                      | PiACON_1.Zere_6  |                                                                                                    |
| STATE                                                                                                    | terface FRA5000 VC/007.9                                                                                                    |       | ARRED KTE                                                                                                    | WWEDATE                                                                                                    | ALARM_1                      | PSACON_12ine_7   |                                                                                                    |
| STATE P                                                                                                    | terface FPA5000 VC1008 St                                                                                                    | 050   | MMEDIATE                                                                                                    | MREDATE                                                                                                    | ALARM_1                      | PsikColl_12ere_8 |                                                                                                    |
| STATIC                                                                                                    | terface FPA5000 VCI005 SI                                                                                                    |       | IMMEDIATE.                                                                                                    | MNEDVKTE                                                                                                    | ALARM_1                      | PriACON_1.2are_8 |                                                                                                    |
| STATE P                                                                                                    | terface FPA5000 VCIO12 St                                                                                                    | -     | BRNECSA7E                                                                                                    | MINEQUATE                                                                                                    | ALARDE_1                     | PVACOR_12bre_10  |                                                                                                    |
| 21416-2                                                                                                    | teñace FFA5000 VC/011 5                                                                                                    |       | HERE CARTE                                                                                                    | MMEDIATE                                                                                                    | ALARDA S                     | PURCON_120He_11  |                                                                                                    |
| STATE.                                                                                                    | English Processos work of the                                                                                                    | -     | CONTRACTOR OF THE OWNER OF THE OWNER OWNER OWNER OWNER OWNER OWNER OWNER OWNER OWNER OWNER OWNER OWNER OWNER OWNER OWNER OWNER OWNER OWNER OWNER OWNER OWNER OWNER OWNER | DOMESON IN                                                                                                    | ALAPSON, S                   | Percent Land II  |                                                                                                    |
| andread are a<br>andread are a<br>andread are a<br>fundamentaria<br>fundamentaria<br>fundamentaria<br>fundamentaria | PATODE VCDI2: Date<br>PATODE VCDI2: Date<br>PATODE VCDI2: Date<br>PATODE VCDI2: Date<br>PATODE VCDI2: Date<br>PATODE VCDI2: Date |       | FRITER CONTRACTOR                                                                                                    |                                                                                                    | PLTER                        |                  | PAUCIA 12 June 2<br>PAUCIA 12 June 2<br>PAUCIA 12 June 4<br>PAUCIA 12 June 5<br>PAUCIA 12 June 5<br>PAUCIA 12 June 8<br>PAUCIA 12 June 8 |
| administra (                                                                                                    | PM500EVC/80E51am                                                                                                    |       | Fashiesface/FM/005.YO                                                                                                    | 000.0ver                                                                                                    | Fashingte (VAS)              | 06VCR0000ime     | PACON 12mm,9                                                                                                    |
| a state from a f                                                                                                    | PASOOE VEXEE State                                                                                                    |       | Partition Photos Photos VC                                                                                                    | 004/1/are                                                                                                    | Pasidellan (PAS)             | OEVCIDA State    | DPMCON_120m,10                                                                                                    |
| service and                                                                                                    | PASOOL VOUND SAW                                                                                                    | - 21  |                                                                                                    | COLUMN -                                                                                                    |                              | COLUMN TIME TIME | Point 1 2 and 12                                                                                                    |
| weinterface !                                                                                                    | Provide and the second second                                                                                                    |       |                                                                                                    |                                                                                                    | And the second design of the |                  |                                                                                                    |
| veliterface /                                                                                                    | PRODUCTURE I STAR                                                                                                    |       | 202                                                                                                    | and the second second se |                              |                  |                                                                                                    |
| editorface                                                                                                    | TREASE VICE IT DOWN                                                                                                    |       | PAGE                                                                                                    | 6                                                                                                    |                              |                  |                                                                                                    |

Figure 2: IRIS-Net Configuration software

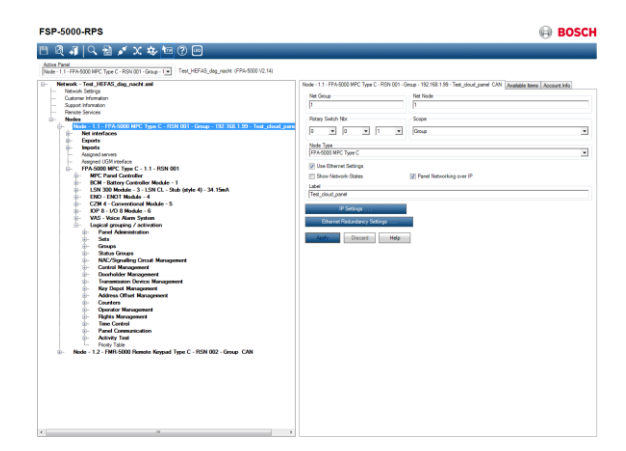

Figure 3: FSP-5000-RPS Configuration software

## 3. Configuration

## 3.1 PAVIRO configuration software - IRIS-Net

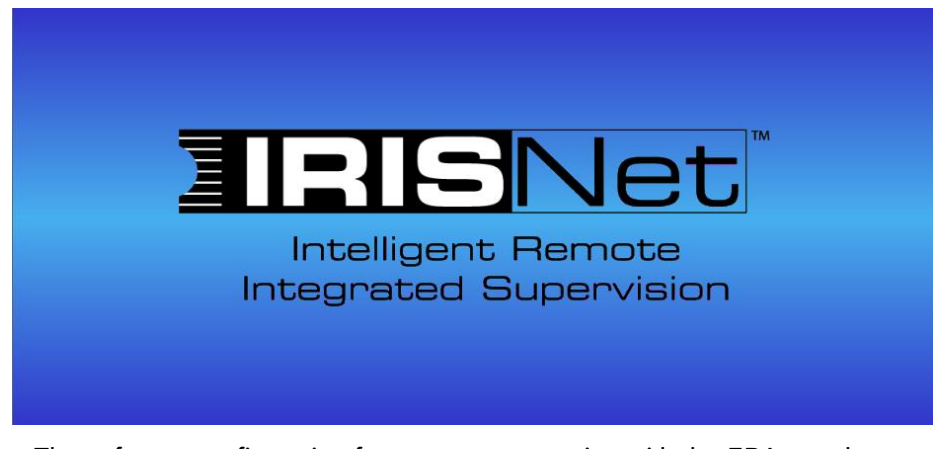

The software configuration focuses on connection with the FPA panels. (For detailed PAVIRO system configuration, a PAVIRO training is required.)

## Activate Smart Safety Link

1) In the Interfaces tab of the controller in IRIS-Net enable the FPA 5000 interface by selecting the "ENABLE" checkbox. Below this checkbox there is an option to add a username and password as defined in the FPA.

| General Security Sup | ervision DSP TaskEngine Pagin | gs Programs Use | rMix Interfaces PowerMar | nagement LineSup | ervision Topolog | y/Zones        |       |
|----------------------|-------------------------------|-----------------|--------------------------|------------------|------------------|----------------|-------|
|                      |                               |                 |                          |                  |                  |                |       |
| CAI                  | N INTERFACE                   |                 | OPEN INTERFACE           |                  |                  | FPA 5000 INTER | FACE  |
| REMOTE               | DRATE 10 KBit/s               | ETHERNET        | ENABLE                   |                  | ETHERNET         | ENABLE         |       |
| CAN S                | STATE                         |                 | TCP PORT                 | 6273             |                  | TCP PORT       | 9401  |
| CAN I                | DEVICE LIST                   |                 | NR. LOGIC VALUES         | 10 📑             |                  | USERNAME       | admin |
|                      |                               |                 | NR. ANALOG VALUES        | 10 📩             |                  | PASSWORD       | NNNN  |
| LAN BUS              |                               |                 | IS ALIVE (sec)           |                  |                  |                |       |
|                      |                               | PASSWORD        |                          |                  |                  |                |       |

- 2) Make sure that your PC and/or network allows communication via the specified TCP port.
- 3) By enabling the FPA 5000 interface you will automatically have 244 FPA virtual trigger available in the system.

| FireInterface.FPA5000.VCI001.State |   |
|------------------------------------|---|
| FireInterface.FPA5000.VCI002.State |   |
| FireInterface.FPA5000.VCI003.State |   |
| FireInterface.FPA5000.VCI004.State |   |
| FireInterface.FPA5000.VCI005.State |   |
| FireInterface.FPA5000.VCI006.State |   |
| FireInterface.FPA5000.VCI007.State |   |
| FireInterface.FPA5000.VCI008.State |   |
| FireInterface.FPA5000.VCI009.State |   |
| FireInterface.FPA5000.VCI010.State |   |
| FireInterface.FPA5000.VCI011.State | Ŧ |

4) In the "Pagings" tab of the controller in IRIS-Net you can assign each virtual trigger to a specific type of paging e.g. an evacuation message, and to destinations i.e. a specific zone or a group of zones.

| PVACON_1 Configuration            |                       |                            |                        |                        |                                                                                                    |                   | x    |
|-----------------------------------|-----------------------|----------------------------|------------------------|------------------------|----------------------------------------------------------------------------------------------------|-------------------|------|
|                                   |                       |                            |                        |                        |                                                                                                    | OFFLIN            | IE   |
| General Security Supervisio       | n DSP TaskEngi        | ne Pagings Programs U      | serMix Interfaces Powe | Management Line        | eSupervision Topology/Zones                                                                                      |                   |      |
|                                   |                       |                            | STOP/SUB TRIGGER       | PAGING                 | DESTINATIONS                                                                                                    |                   | 7    |
|                                   |                       | IMMEDIATE                  | IMMEDIATE              |                        | PVACON 1 Zeno 1                                                                                                  | Integets i States |      |
| STATIC Interface FPA5000          |                       | IMMEDIATE                  | IMMEDIATE              |                        | PVACON_1.Zone_1                                                                                                  |                   |      |
| STATIC Interface EPA5000          | VC1002.5t             | IMMEDIATE                  | IMMEDIATE              | ALARM 1                | PVACON_1.Zone_2                                                                                                  |                   |      |
| STATIC Interface FPA5000          | VCI004 St             | IMMEDIATE                  | IMMEDIATE              | ALARM 1                | PVACON 1 Zone 4                                                                                                  |                   |      |
| STATIC Interface, FPA5000,        | VCI005.St             | IMMEDIATE                  | IMMEDIATE              | ALARM 1                | PVACON 1.Zone 5                                                                                                  |                   |      |
| STATIC Interface.FPA5000.         | VCI006.St             | IMMEDIATE                  | IMMEDIATE              | ALARM 1                | PVACON 1.Zone 6                                                                                                  |                   |      |
| STATIC Interface.FPA5000.         | VCI007.St             | IMMEDIATE                  | IMMEDIATE              | ALARM_1                | PVACON_1.Zone_7                                                                                                  |                   |      |
| STATIC Interface.FPA5000.         | VCI008.St             | IMMEDIATE                  | IMMEDIATE              | ALARM_1                | PVACON_1.Zone_8                                                                                                  |                   |      |
| STATIC Interface.FPA5000.         | VC1009.St             | IMMEDIATE                  | IMMEDIATE              | ALARM_1                | PVACON_1.Zone_9                                                                                                  |                   |      |
| STATIC Interface.FPA5000.         | VCI010.St             | IMMEDIATE                  | IMMEDIATE              | ALARM_1                | PVACON_1.Zone_10                                                                                                 |                   |      |
| STATIC Interface.FPA5000.         | VCI011.St 🔲           | IMMEDIATE                  | IMMEDIATE              | ALARM_1                | PVACON_1.Zone_11                                                                                                 |                   |      |
| STATIC Interface.FPA5000.         | VCI012.St             | IMMEDIATE                  | IMMEDIATE              | ALARM_1                | PVACON_1.Zone_12                                                                                                 |                   |      |
| STATIC Interface.FPA5000.         | VCI013.St             | IMMEDIATE                  | IMMEDIATE              | ALARM_1                | SysGroup_500                                                                                                    |                   |      |
|                                   |                       |                            |                        |                        |                                                                                                    |                   |      |
|                                   |                       |                            |                        |                        |                                                                                                    |                   |      |
|                                   |                       |                            |                        |                        |                                                                                                    |                   |      |
|                                   |                       |                            |                        |                        | DELETE                                                                                                    |                   | _    |
|                                   |                       |                            | I B                    |                        |                                                                                                    |                   | DI   |
| CONDITION                         | and the second second | START/ADD 1                | RIGGER                 | STO                    | P/SUB TRIGGER                                                                                                    | DESTINATIONS      |      |
| EILTER:                           |                       | • IMMEDIATE                |                        | • IMMEDIATE            |                                                                                                    | SysGroup 500      |      |
|                                   |                       | C TRIGGERED                |                        |                        |                                                                                                    | PVACON_1.Zone_1   |      |
| FireInterface.FPA5000.VCI001.9    | State                 | Chinadeneo                 |                        | Chinadeneo             |                                                                                                    | PVACUN_1.Zone_2   | 1988 |
| FireInterface, FPA5000, VCI002, S | State                 | C NEXT SEQUENCE            |                        | C NEXT SEQUE           |                                                                                                    | PVACON 1.Zone 4   |      |
| FireInterface.FPA5000.VCI004.9    | State                 | FILTER:                    |                        | FILTER:                |                                                                                                    | PVACON_1.Zone_5   |      |
| FireInterface.FPA5000.VCI005.9    | otate                 |                            | 01.01.1                |                        | 2000 VCI001 CL 1                                                                                                 | PVACON_1.Zone_6   | 1000 |
| FireInterface.FPA5000.VCI005.     | State                 | FireInterface.FPA5000.VCIC | IUT.State              | FireInterface FPAS     | 5000 VCI001.5 tate                                                                                               | PVACUN_1.2one_7   |      |
| FireInterface.FPA5000.VCI008.S    | State                 | FireInterface.FPA5000.VCIC | 103.State              | FireInterface.FPA5     | 5000.VCI003.State                                                                                                | PVACON_1.Zone_9   |      |
| FireInterface.FPA5000.VCI009.9    | State                 | FireInterface.FPA5000.VCIC | 104.State              | FireInterface.FPA5     | 5000.VCI004.State                                                                                                | PVACON_1.Zone_10  |      |
| FireInterface, FPA5000, VCI010.9  | otate                 | FireInterface.FPA5000.VCIU | IU5.State              | FireInterface.FPA5     | 5000 VCI006 State                                                                                                | PVACUN_1.Zone_11  |      |
| Themenace.FFA5000.VCI011.3        |                       | Thiomenace. I Aboot. Voic  |                        | In inclineer deel FFAC | 5000.4 6/000.3 tale                                                                                              | T VACON_TZONC_TZ  |      |
|                                   |                       | PAGIN                      | 6                      | and the second second  | and the second second second second second second second second second second second second second second second |                   |      |
|                                   |                       |                            |                        |                        |                                                                                                    |                   | 1999 |
|                                   |                       |                            | <u>^</u>               |                        |                                                                                                    |                   |      |
| NEW/EDIT TYPE                     | ALARM                 | ·····                      | C ALAR                 | м                      | DIN Alarm 💌                                                                                                    |                   |      |
| LAREL                             | ALARM                 | 2                          | INPU                   | τ εμαννεί              |                                                                                                    |                   |      |
| CADEL                             | JOBS IM,              |                            | IN U                   |                        | Lose II                                                                                                    |                   |      |
| PRIOR                             | ITY 90                |                            |                        |                        |                                                                                                    |                   |      |
|                                   |                       |                            |                        |                        |                                                                                                    |                   |      |
|                                   |                       |                            |                        |                        |                                                                                                    |                   |      |

А

В

Select the required virtual trigger (click left mouse button)

By default the trigger starts and stops immediate. It is also possible to start and stop the active paging by another trigger. This also allows to add or subtract zones to an active paging.

С

Select the required paging type via the drop down next to "TYPE", see list below:

| TYPE     | ALARM                 | • |
|----------|-----------------------|---|
| LABEL    |                       |   |
| PRIORITY | CHIME<br>EVAC Message | H |
|          | Business Message      | - |

By adding a label the paging type can be used again for another trigger. Check the radio button in front of "EXISTING" in order to select it again via the drop down menu next to it. Priority can be set from 0 - 100 where 100 is the highest priority.

### Paging types

Each paging type has specific options related to e.g. selection of system alarms/chimes, messages etc. Below an overview of each paging type and the available options.

#### ALARM

| ALARM         | DIN Alarm | - |
|---------------|-----------|---|
| INPUT CHANNEL | AUX_1     | ~ |

Available alarms:

| DIN Alarm  | Two-Tone Alarm        |
|------------|-----------------------|
| Slow Whoop | Telephone Alarm       |
| Siren      | Ship Alarm 1 up to 17 |

| DIN Alarm       | - |
|-----------------|---|
| DIN Alarm       |   |
| Slow Whoop      |   |
| Siren           |   |
| Two-Tone Alarm  |   |
| Telephone Alarm | 1 |

It is also possible to select an external alarm available on one of the audio inputs of the controller.

| ALARM         | Extern | • |
|---------------|--------|---|
| INPUT CHANNEL | AUX_1  | • |

| AUX_1 | -                                     |
|-------|---------------------------------------|
| AUX_1 |                                       |
| AUX_2 |                                       |
| CST_1 |                                       |
| CST_2 |                                       |
| CST 3 | · · · · · · · · · · · · · · · · · · · |

Available input channels:

| CST_1 |
|-------|
| CST_2 |
| CST_3 |
| CST_4 |
|       |

D

Select the required destinations (click left mouse button). More zones can be selected by keeping the left mouse button pressed and move the mouse or by keeping the <ctrl> key on the keyboard pressed and click on each zone individually.

#### When all parameters are set press the "NEW" button. The paging will be listed in the paging overview.

| General Security Supervision DSP   | TaskEngi | ne Pagings Programs U: | serMix Interfaces PowerM | anagement Lin | eSupervision Topology/Zones |         |        |
|------------------------------------|----------|------------------------|--------------------------|---------------|-----------------------------|---------|--------|
|                                    |          |                        |                          |               |                             |         |        |
| TYPE CONDITION                     | INVERT   | START/ADD TRIGGER      | STOP/SUB TRIGGER         | PAGING        | DESTINATIONS                | REQUEST | STATUS |
| STATIC Interface.FPA5000.VCI001.St |          | IMMEDIATE              | IMMEDIATE                | ALARM_1       | PVACON_1.Zone_1             |         |        |
| STATIC Interface.FPA5000.VCI002.St |          | IMMEDIATE              | IMMEDIATE                | ALARM_1       | PVACON_1.Zone_2             |         |        |
| STATIC Interface.FPA5000.VCI003.St |          | IMMEDIATE              | IMMEDIATE                | ALARM_1       | PVACON_1.Zone_3             |         |        |
| STATIC Interface.FPA5000.VCI004.St |          | IMMEDIATE              | IMMEDIATE                | ALARM_1       | PVACON_1.Zone_4             |         |        |
| STATIC Interface.FPA5000.VCI005.St |          | IMMEDIATE              | IMMEDIATE                | ALARM_1       | PVACON_1.Zone_5             |         |        |
| STATIC Interface.FPA5000.VCI006.St |          | IMMEDIATE              | IMMEDIATE                | ALARM_1       | PVACON_1.Zone_6             |         |        |
| STATIC Interface.FPA5000.VCI007.St |          | IMMEDIATE              | IMMEDIATE                | ALARM_1       | PVACON_1.Zone_7             |         |        |
| STATIC Interface.FPA5000.VCI008.St |          | IMMEDIATE              | IMMEDIATE                | ALARM_1       | PVACON_1.Zone_8             |         |        |
| STATIC Interface.FPA5000.VCI009.St |          | IMMEDIATE              | IMMEDIATE                | ALARM_1       | PVACON_1.Zone_9             |         |        |
| STATIC Interface.FPA5000.VCI010.St |          | IMMEDIATE              | IMMEDIATE                | ALARM_1       | PVACON_1.Zone_10            |         |        |
| STATIC Interface.FPA5000.VCI011.St |          | IMMEDIATE              | IMMEDIATE                | ALARM_1       | PVACON_1.Zone_11            |         |        |
| STATIC Interface.FPA5000.VCI012.St |          | IMMEDIATE              | IMMEDIATE                | ALARM_1       | PVACON_1.Zone_12            |         |        |
| STATIC Interface.FPA5000.VCI013.St |          | IMMEDIATE              | IMMEDIATE                | ALARM_1       | SysGroup_500                |         |        |
|                                    |          |                        |                          |               |                             |         |        |

In this overview there are two additional options:

| TYPE   |  |
|--------|--|
| PULSE  |  |
| STATIC |  |

STATIC or PULSE in the "TYPE" column on the left. STATIC: the paging is active as long as the trigger is active PULSE: the paging is triggered once and remains active until a dedicated stop signal for the type PULSE occurs

Note: this option is available from IRIS-Net version 3.1.x.

| Τ  | INVERT |
|----|--------|
| St |        |
| St |        |

INVERT column.

The action of the trigger will be inverted when this checkbox is selected.

## **Advanced Paging**

For more advanced users of IRIS-Net there is also the option to use the Task Engine and create custom made configurations. The advantage of using the Task Engine is that you are more flexible in triggering anything within the PAVIRO system. Where the "Pagings" tab allows you to select one alarm message or external input the Task Engine will give you the option to trigger e.g. alternated messages or a phased evacuation.

Below an example of an *alternating message solution* and a short explanation how it works.

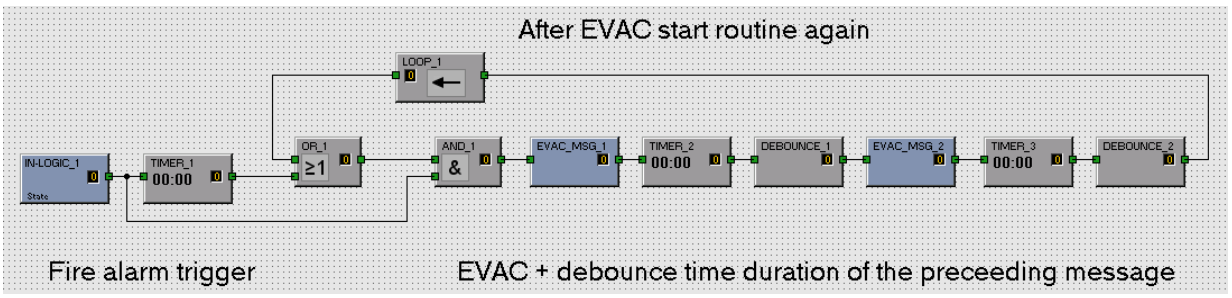

The IN\_LOGIC\_1 block is assigned to a virtual trigger of the FPA 5000. All FPA 5000 objects are available in the Task Engine, see picture on the right.

Once the trigger is active it will set the IN\_LOGIC\_1 block to 1 and activate TIMER\_1 to create a pulse for 1 second. This will initiate EVAC\_MSG\_1 via the OR\_1 and AND\_1 block because they will both be set to 1 for the period of 1 second.

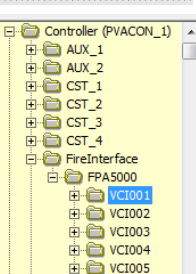

At the moment EVAC\_MSG\_1 starts it will trigger TIMER\_2. This timer is set for the exact duration of the message plus 1 second. Once the timer is active it will trigger DEBOUNCE\_1 which is set to the exact duration of the message. The result is a pulse of 1 second at the output of the debounce block after the message is finished triggering EVAC\_MSG\_2.

TIMER\_3 and DEBOUNCE\_2 will be triggered as soon as EVAC\_MSG\_2 starts. When the message is finished a puls of 1 second on the output of DEBOUNCE\_2 will be looped back via LOOP\_1 to the OR\_1 block. The OR\_1 block is linked to the AND\_1 block and as long as IN\_LOGIC\_1 is active i.e. the FPA 5000 trigger is active, the process will start again by triggering the first message. As soon as the FPA 5000 trigger is not active anymore the output of AND\_1 will remain zero and the process stops.

Note: this Task Engine solution can also be used in combination with e.g. the physical control inputs of the system by assigning the IN\_LOGIC\_1 block to that specific input.

### **Configuration upload**

Upload the configuration from the PC to the PAVIRO controller. Connect the PC to the Ethernet connection of the controller. This can be done direct from PC to the controller as shown in figure 4 or via a network.

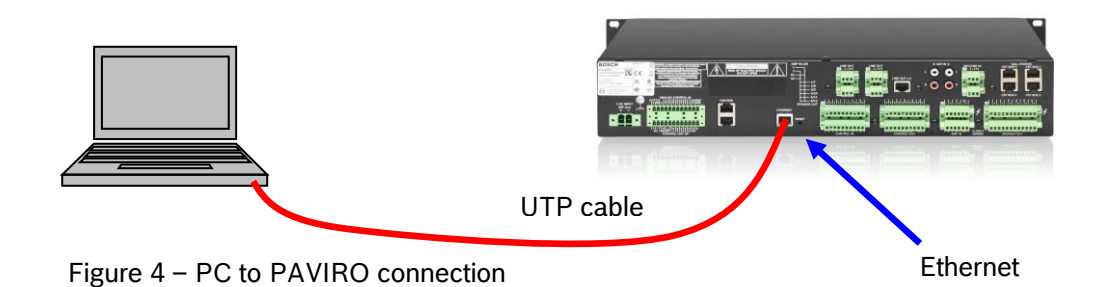

Make sure that both PC and controller are in the same IP range and subnet and that communication via TCP port 6271 is allowed and not blocked by any firewall or such. The default IP address is 192.168.1.100. This address can be changed via the Device Scan tool in IRIS-Net. Click on Device Scan and a new window will open:

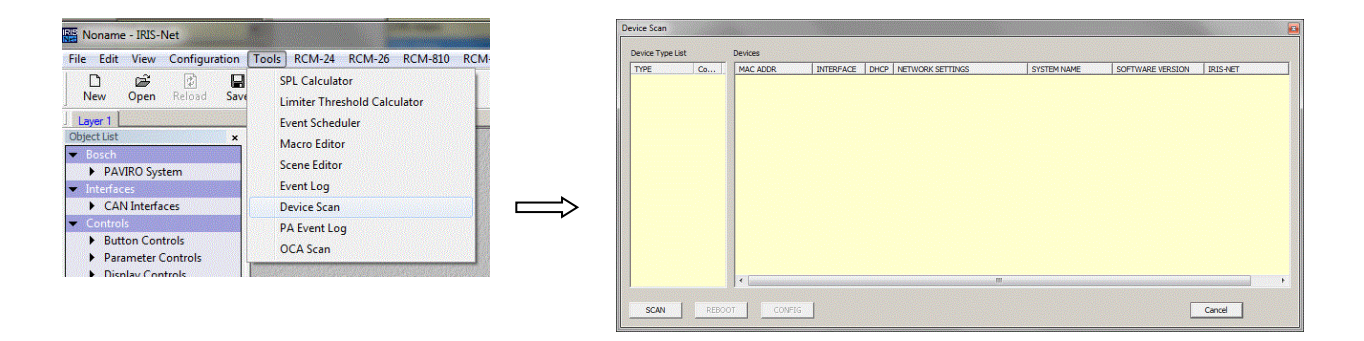

Click on "SCAN" and the connected device(s) will become visible. Select the applicable device and click on "CONFIG". You will be asked to enter a username and password. The username is "admin" and the password is "0000" (four times zero). Now you can change the IP address.

Go Online and upload the configuration.

When new business messages are used don't forget to select the check box in front of "Upload Business Messages (overwrites hot swapped messages)".

Note that in this window also the IP address of the controller is visible. In this example the IP address has been set to 192.168.1.101

The specific settings for communication with the FPA panel are now set.

| Name                                                                                                    | IP Address                                                                                 | State                            |
|----------------------------------------------------------------------------------------------------|--------------------------------------------------------------------------------------------|----------------------------------|
| Untitled (PVACC                                                                                               | N_1) 192.168.1.101                                                                         |                                  |
|                                                                                                    |                                                                                            |                                  |
|                                                                                                    |                                                                                            |                                  |
|                                                                                                    |                                                                                            |                                  |
|                                                                                                    |                                                                                            |                                  |
|                                                                                                    |                                                                                            |                                  |
|                                                                                                    |                                                                                            |                                  |
|                                                                                                    |                                                                                            |                                  |
|                                                                                                    |                                                                                            |                                  |
|                                                                                                    |                                                                                            |                                  |
|                                                                                                    |                                                                                            |                                  |
|                                                                                                    |                                                                                            |                                  |
| G                                                                                                    |                                                                                            |                                  |
| C Read All from Se                                                                                            | elected Devices                                                                            |                                  |
| <ul> <li>Read All from Se</li> <li>Send All to Selet</li> </ul>                                               | elected Devices                                                                            |                                  |
| <ul> <li>Read All from Se</li> <li>Send All to Select</li> <li>Value All to Select</li> </ul>                 | elected Devices<br>ted Devices                                                             | is hot swanned messanes)         |
| <ul> <li>Read All from Se</li> <li>Send All to Selet</li> <li>Upload Bu</li> </ul>                            | elected Devices<br>:ted Devices<br>siness Messages (overwrite                              | s hot swapped messages)          |
| <ul> <li>Read All from Se</li> <li>Send All to Select</li> <li>Upload Bu</li> <li>Connect only (d)</li> </ul> | elected Devices<br>ted Devices<br>siness Messages (overwrite<br>ata would not be synchroni | s hot swapped messages)<br>zed)  |
| C Read All from Se<br>Send All to Selev<br>Upload Bu<br>C Connect only (d                                     | elected Devices<br>ted Devices<br>siness Messages (overwrite<br>ata would not be synchroni | is hot swapped messages)<br>zed) |
| Read All from Se     Send All to Selec     Upload Bu     Connect only (d                                      | Nected Devices<br>ted Devices<br>siness Messages (overwrite<br>ata would not be synchroni  | is hot swapped messages)<br>zed) |
| C Read All from Se<br>Send All to Selev<br>Upload Bu<br>C Connect only (d                                     | elected Devices<br>ted Devices<br>siness Messages (overwrite<br>ata would not be synchroni | is hot swapped messages)<br>zed) |
| C Read All from Se<br>Send All to Sele<br>V Upload Bu                                                         | elected Devices<br>ted Devices<br>siness Messages (overwrite<br>ata would not be synchroni | s hot swapped messages)<br>zed)  |

3.2 Fire Panel configuration software - FSP-5000-RPS

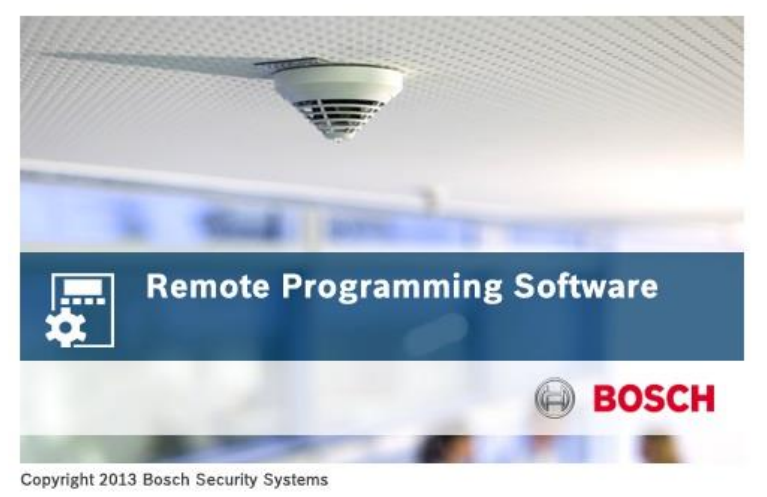

The software configuration focuses on connection with PAVIRO. (For detailed fire panel configuration, a FPA training is required.)

## Activate Smart Safety Link

1) Under "Nodes" select the FPA-5000 (or FPA-1200) fire panel which is connected to PAVIRO.

2) Press the button 'IP Settings' to access the following window

| 📑 IPSettings          |                     |
|-----------------------|---------------------|
| IP Address            | 192 . 168 . 1 . 99  |
| Subnet Mask           | 255 . 255 . 255 . 0 |
| Gateway               | 192 . 168 . 1 . 254 |
| Multicast Address     | 239 . 192 . 0 . 1   |
| Port Number           | 25001               |
| Use Ethernet Settings |                     |
| Default Settings      | OK 4 Icel Help      |

- 3) Create a unique IP Address for the fire panel. Remark: the panel IP address and the subnet must be in the same range of PAVIRO
  4) Press 'OK' to confirm the IP settings.
- 5) Press 'Apply" to continue and safe the settings.
- 6) Select the MPC (Main Panel Controller) of the panel

| Panel configuration - AP_Paviro_FPA                                                                                                    |                                                                                                    | - • × |
|----------------------------------------------------------------------------------------------------|----------------------------------------------------------------------------------------------------|-------|
| Eile Edit Operations Options Reports Help                                                                                                    |                                                                                                    |       |
| FSP-5000-RPS                                                                                                    |                                                                                                    | BOSCH |
| Active Panel                                                                                                    | 000 V2.16)                                                                                                    |       |
| Network - AP, Paviro _ FPA.xml     Network Settings     Customer Information     Support Information     Nodes     Nodes | FPA-S000 MPC Type C - 11 - RSN 001       Available items       Account info         Int - FPA-S000 MPC Type C - RSN 001       Iine 2         Label       Iine 3         Inserted Address Card(s)       T         64       0       0         64       0       0         Country       German       T         Ime Zone GMT       +01:00       Ime I Causes External Alarm         Additional Fault Causes External Alarm       Additional Fault Causes External Alarm         Additional Fault Causes External Alarm       Additional Fault Causes External Alarm         Additional Fault Causes External Alarm       Additional Fault Causes External Alarm         Additional Fault Causes External Alarm       Additional Fault Causes External Alarm         Additional Address       Reset Mode       Fault Fault Faul | 255)s |
| • • • •                                                                                                    |                                                                                                    |       |

7) Use the dropdown box to select the type of address card which is added to one of slots at the back of the panel controller

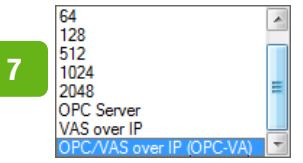

- 8) Press 'Apply' to continue and safe the settings.
- 9) Select the tab 'Available Items'

| Panel configuration - AP_Paviro_FPA                                 |                                                                |       |
|---------------------------------------------------------------------|----------------------------------------------------------------|-------|
| Eile Edit Operations Options Reports Help                           |                                                                |       |
| FSP-5000-RPS                                                        |                                                                | BOSCH |
| 💾 @, 🗊 🔍 🗃 💉 较 🛅 ? 😐                                                |                                                                |       |
| Active Panel Node - 1.1 - FPA-5000 MPC Type C - RSN 001 - Group - 1 | +5000 V2.16)                                                   |       |
|                                                                     | FPA-5000 MPC Type C - 1.1 - RSN 1 Available items Account Info |       |
| Network Settings                                                    | Select available items                                         | ]     |
| Support Information                                                 | No. of times to add 1                                          |       |
| - Nodes                                                             |                                                                |       |
| Node - 1.1 - FPA-5000 MPC Type C - RSN 001 - Group - 192.           | maximum avairable I                                            |       |
| Exports                                                             |                                                                |       |
| imports                                                             |                                                                |       |
| Assigned servers                                                    |                                                                |       |
| FPA-5000 MPC Type C - 1.1 - RSN 1                                   | Select Hitemptor LSN Elements                                  |       |
| MPC Panel Controller                                                | EN Elements only                                               |       |
| BCM - Battery Controller Module - 1                                 |                                                                |       |
| Logical grouping / activation                                       | ECM - Battery Controller Module                                |       |
| Panel Administration                                                | BCM-0000-B - Battery Controller Module                         |       |
| B- Sets                                                             | and CZM 4 - Conventional Module                                |       |
| Status Groups                                                       | 906 ENO - ENOT Module                                          |       |
| Address Offset Management                                           | RMH - Relay High Voltage Module                                |       |
| Counters                                                            | ICP 8 - L/O 8 Module                                           |       |
| Biohts Management                                                   | 05 232 - 1/0 RS232 Module                                      |       |
| Time Control                                                        | I IOS 20 - I/O S20 Module                                      |       |
| Panel Communication                                                 | FPE-SUDUGM                                                     |       |
| Priority Table                                                      | ANI 16 - LED Module                                            |       |
|                                                                     | R LSN 1500 - LSN Improved Module                               |       |
|                                                                     | ESN 300 - LSN Improved Module                                  |       |
|                                                                     | 7 KML - Helay Low Voltage Module                               |       |
|                                                                     |                                                                |       |
| <>                                                                  |                                                                | ]     |

10) Select VAS - Voice Alarm System and double click to add it to the panel configuration

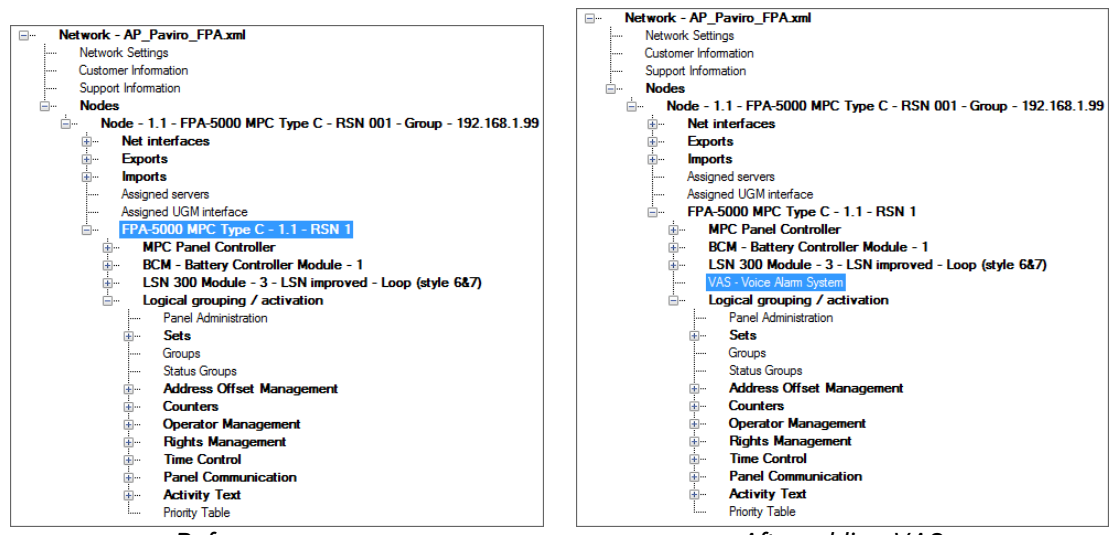

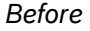

After adding VAS

| Panel configuration - AP_Paviro_FPA                                                                                                    |                                                                                                    |       |
|----------------------------------------------------------------------------------------------------|----------------------------------------------------------------------------------------------------|-------|
| Eile Edit Operations Options Reports Help                                                                                                    |                                                                                                    |       |
| FSP-5000-RPS                                                                                                    |                                                                                                    | BOSCH |
| Comparison of the second second     | PA-5000 V.2 16)                                                                                                    |       |
| Protect - AP_Paving FPA.ml  Potwork Settings  Nodes  Nodes  Node - 1.1 - FPA-5000 MPC Type C - RSN 001 - Group - 192  Nodes  Nodes  Node - 1.1 - FPA-5000 MPC Type C - RSN 001 - Group - 192  Assigned servers  Assigned volt retraces  FPA-5000 MPC Type C - 1.1 - RSN 1  MPC Panel Controller Module - 1  FVAS-Voice Alam System  Dogs and System  For Assigned servers  Address Offset Management  Address Offset Management  Address Offset Management  Prote Communication  Prote Communication  Protect Communication  Protect Communication | VAS - Voice Alam System Available Items Account Info<br>Label Supervised  VAS over IP 11 Plena VAS over IP Settings Username: 12 Accolv Discard Help 16 |       |
| < III >>                                                                                                    |                                                                                                    |       |

- 11) Select the radio button 'VAS over IP' for Smart Safety Link with PAVIRO or Praesideo.
- 12) When PAVIRO is protected with a password, it must be added in the field 'Username:' and 'Password:'. If not these fields must be empty.

|                      |          |          | FPA 5000 INTERF | ACE   |
|----------------------|----------|----------|-----------------|-------|
| VAS over IP Settings |          | ETHERNET | ENABLE          |       |
| Username:            | admin    |          | TCP PORT        | 9401  |
| Pageword:            |          |          | USERNAME        | admin |
| Fassword.            |          |          | PASSWORD        | ****  |
| FSP-5                | 5000-RPS |          | IRIS            | Net   |

Remark: the username and password must be identical in PAVIRO and FPA

13) Press on the button 'IP settings ...' to access the next window.

| VAS - Voice Alarm System - IP Settings |                     |
|----------------------------------------|---------------------|
| IP Address                             | 192 . 168 . 1 . 100 |
| Subnet Mask                            | 255.255.255.0       |
| Port Number                            | 9401                |
| 15 ок                                  | Cancel Help         |

- 14) Add the IP Address, Subnet Mask and Port Number of the PAVIRO Remark: this mus be idential with the configuration in IRIS-Net
- 15) Press 'OK' to confirm the IP settings.
- 16) Press 'Apply" to safe the settings.

The fire panel and PAVIRO can now be interconnected through Smart Safety Link. The link is now in operation meaning that the connection between the fire panel and PAVIRO is secured and supervised.

## Assign and configure Virtual Triggers

In order to activate zones and messages one or more Virtual Triggers must be configured. Each Virtual Triggers needs to create a realtion between a Signalling Circuit (NAC) of the FPA and the Trigger Number in PAVIRO

a) Click with the right mouse button at 'VAS - Voice Alarm System'

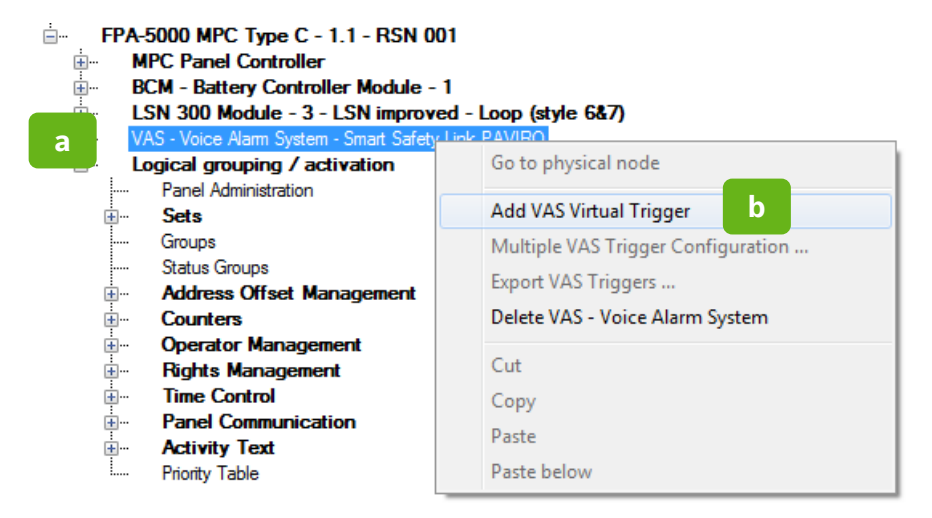

b) Select 'Add VAS Virtual Trigger'

- c) A new 'Virtual Trigger' is created'
  - ė... FPA-5000 MPC Type C - 1.1 - RSN 001 MPC Panel Controller ÷... BCM - Battery Controller Module - 1 ÷... LSN 300 Module - 3 - LSN improved - Loop (style 6&7) ÷ VAS - Voice Alarm System - Smart Safety VIRO 1 - VAS Virtual Trigger - NAC/Signaling circuit С Logical grouping / activation Panel Administration Sets Groups Status Groups Address Offset Management Counters **Operator Management Rights Management** ÷... ÷... Time Control ÷... Panel Communication Activity Text <u>+</u>... Priority Table

On the right side of the window, the 'Virtual Trigger' needs to be configured.

| NAC/Signaling circui  | t 💌 1  | 0    |  |
|-----------------------|--------|------|--|
| Address               |        |      |  |
| Group 1               |        |      |  |
| Sub-address           | E      |      |  |
| Allowed administratio | ons    |      |  |
| 🔽 Bypass              | V Sile | ence |  |
| Block                 | 🔽 Dri  | II   |  |
| Label                 |        |      |  |
| Evacuation Floor 1    |        |      |  |

d) The field 'Trigger Number' contains the ID number of the 'Virtual Trigger' configured in IRIS-Net. It's mandatory that this trigger number corresponds to the actual trigger of PAVIRO.

| FireInterface.FPA5000.VC     | State 🔺   |
|------------------------------|-----------|
| FireInterface.FPA5000.VC     | 2 State 👘 |
| FireInterface.FPA5000.VCI003 | 3 State   |
| FireInterface.FPA5000.VCI00  | 4 State   |
| FireInterface.FPA5000.VCI00  | 5 State   |
| FireInterface.FPA5000.VCI00  | State     |
| FireInterface.FPA5000.VCI00  | 7 State   |
| FireInterface.FPA5000.VCI00  | 3 State   |
| FireInterface.FPA5000.VCI00  | 3 State   |
| FireInterface.FPA5000.VCI01  | State     |
| FireInterface.FPA5000.VCI01  | State 💌   |

List of triggers in IRIS-Net ('Pagings' tab)

- e) Add and unique logical address to the trigger. This address will be used by FPS-5000-RPS for further configuration and activation of the virtual trigger.
- f) Press 'Apply' to save and continue.

The virtual trigger is now seen by the panel as a standard signaling device. To activate the virtual trigger a configuration similar to other signaling devices is required.

g) Click with the right mouse button at 'VAS Virtual Trigger' and select 'Go to logical node'

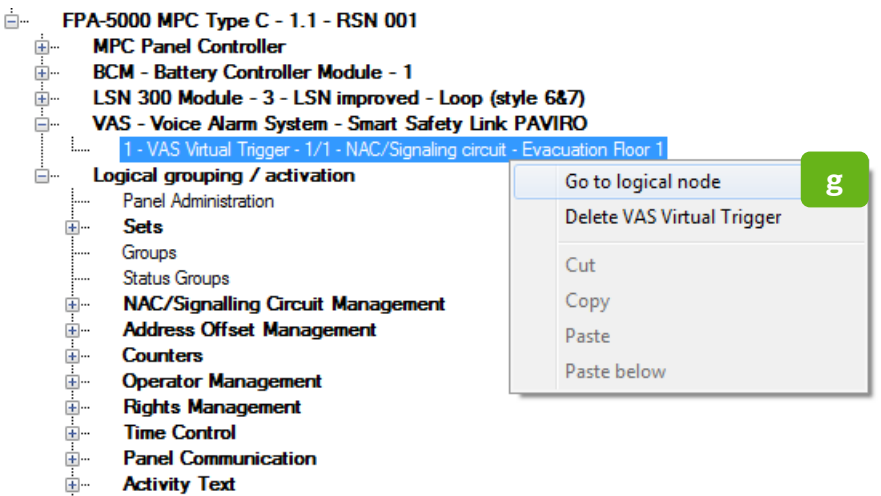

Priority Table

A set of two 'Event Triggered Rules' are automatically created.

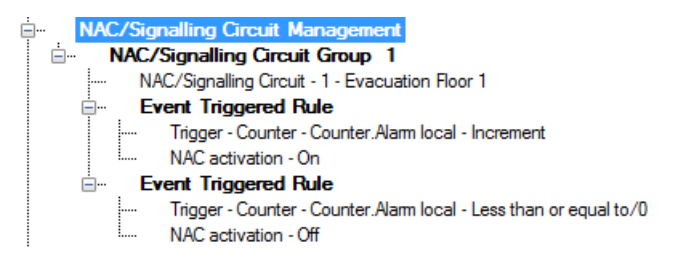

By default the virtual trigger is activated in case of a general alarm event on the fire panel. For modifying or adapting this set of 'Event Triggered Rules' a FPA training is required.

Repeat steps 'a' to 'g' for each separate virtual trigger.

Bosch Security Systems B.V. Torenallee 49 NL – 5617 BA Eindhoven www.boschsecurity.com